# Proceso de activación PAC **Banco Bci**

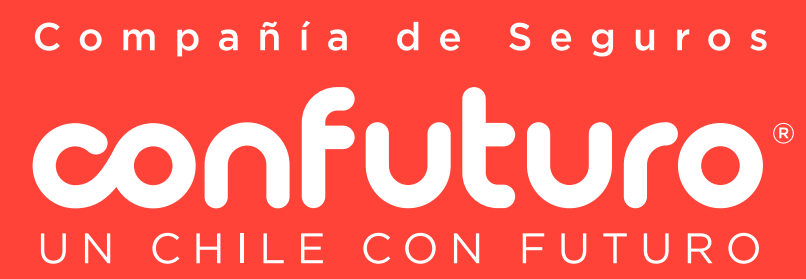

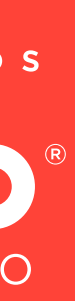

## Ingresa a https://ww2.bci.cl/personas

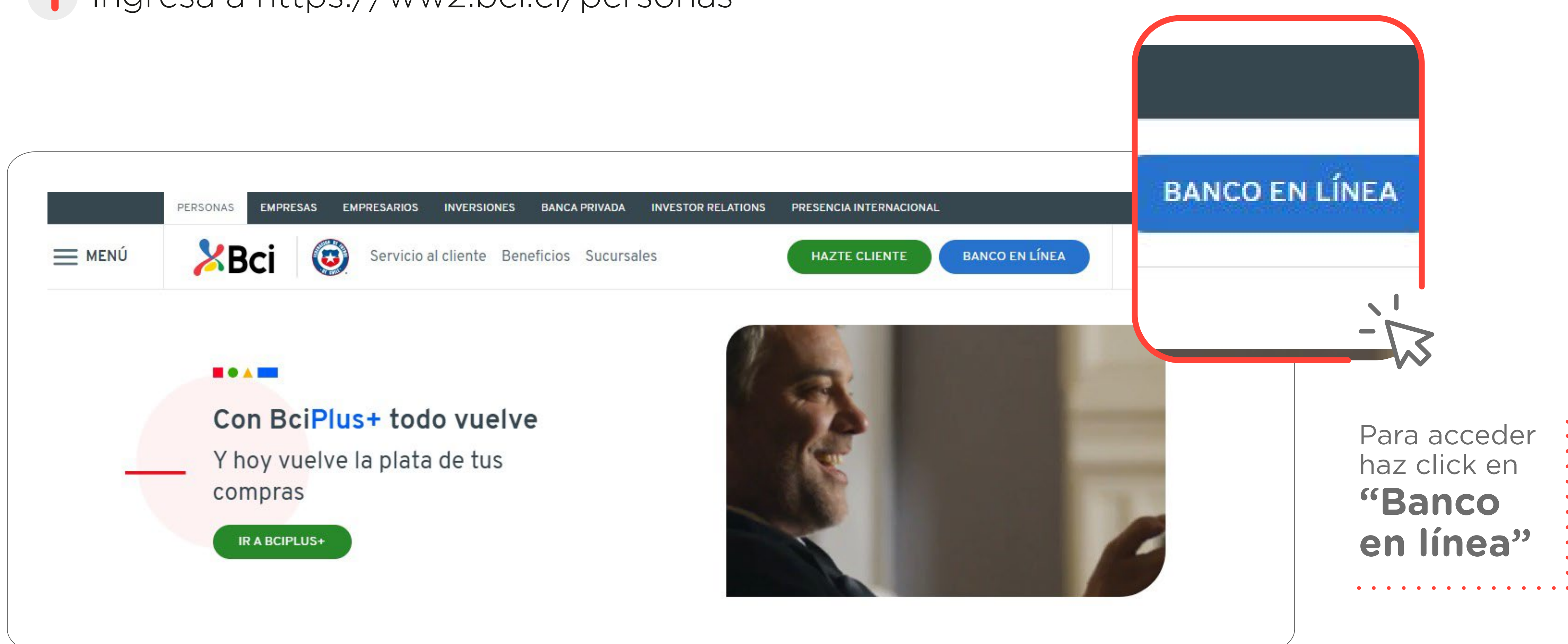

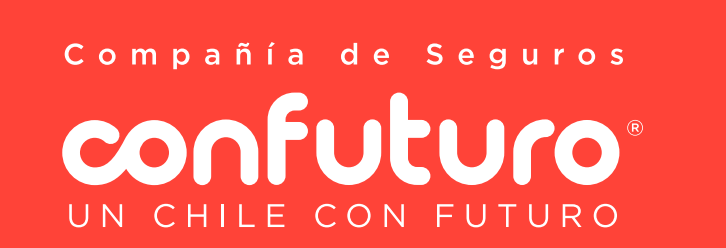

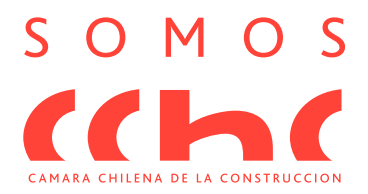

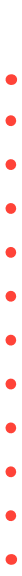

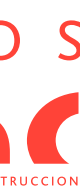

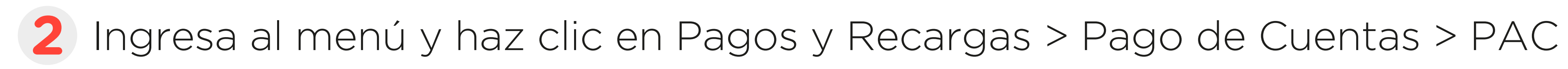

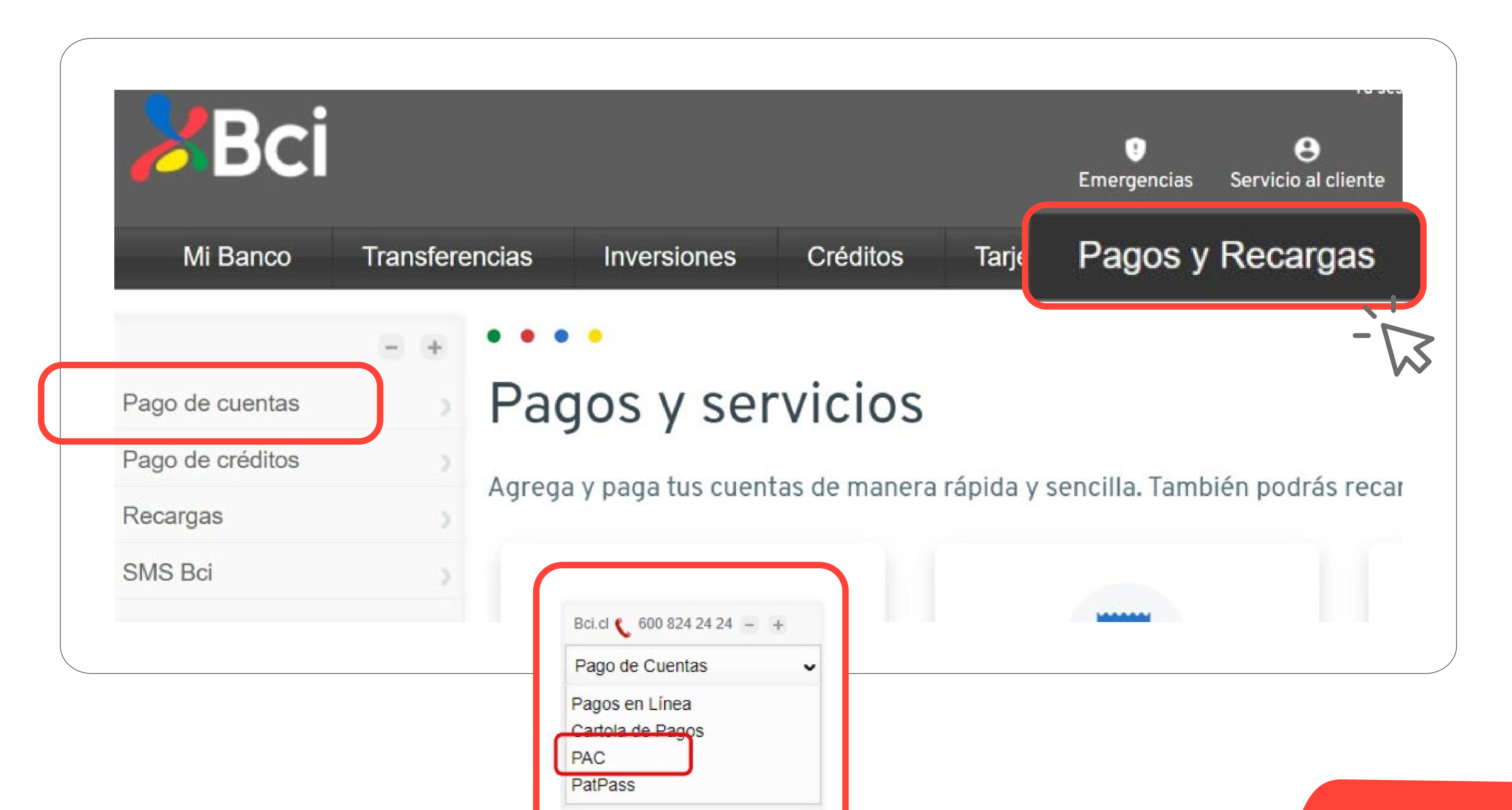

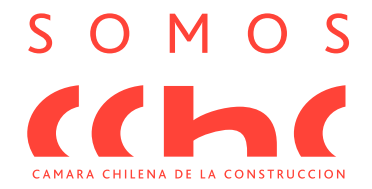

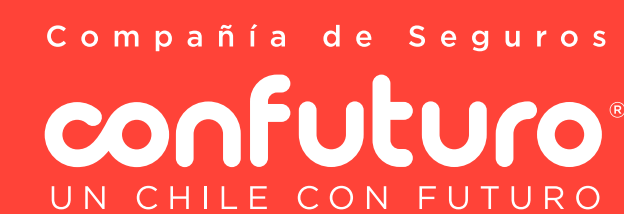

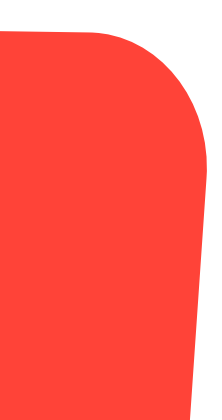

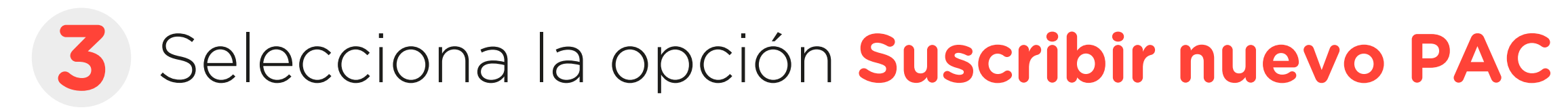

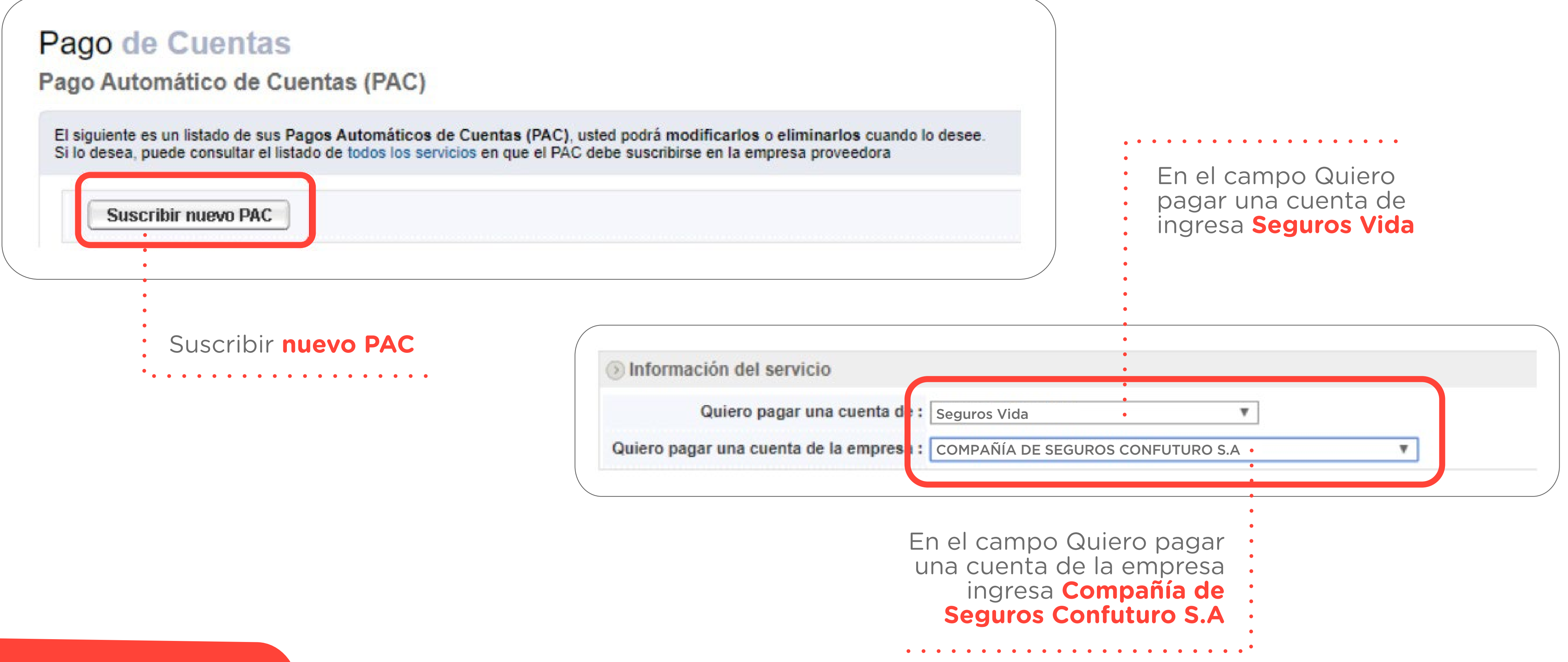

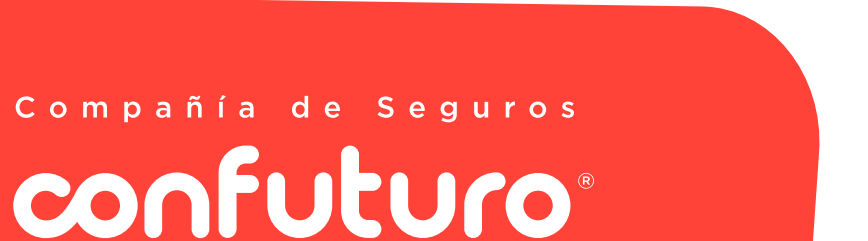

UN CHILE CON FUTURO

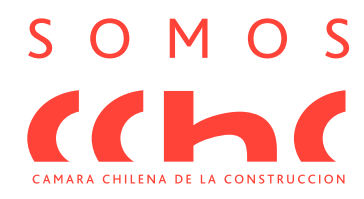

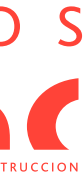

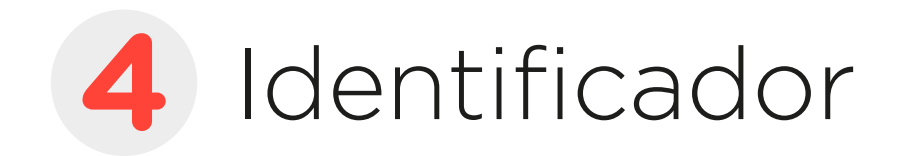

En el campo Número de cliente, debes ingresar el nº de la póliza Confuturo a la cual inscribirás el mandato. Esta debe contener los 6 últimos números de la póliza con tres ceros adelante en el formato: OOOXXXXXX, por ejemplo para la póliza PC0123456 debes ingresar 000123456

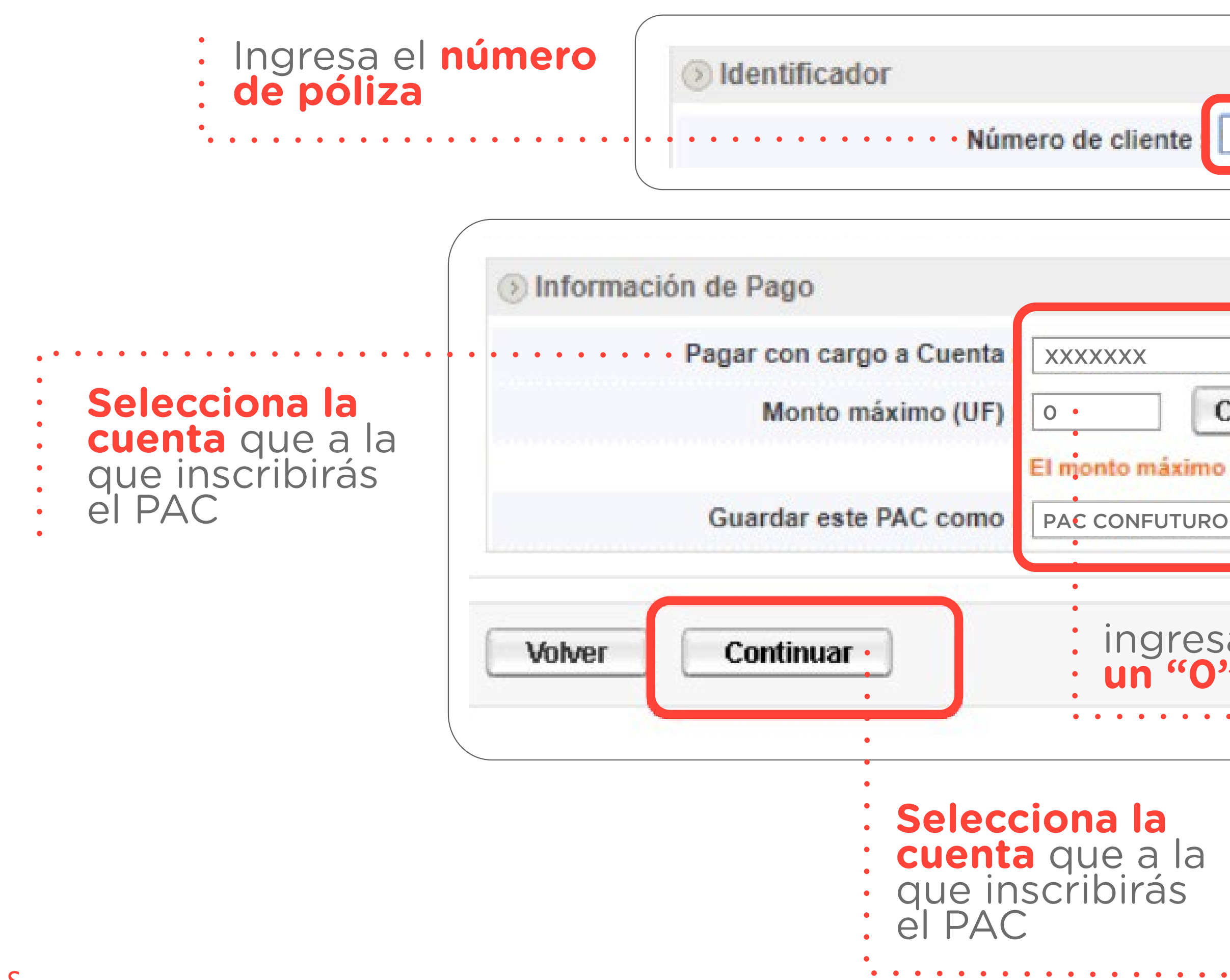

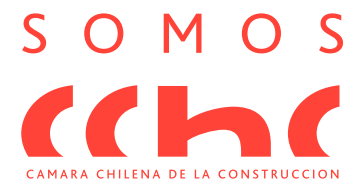

| Núm  | ero de cliente                                                                                                    |
|------|----------------------------------------------------------------------------------------------------|
| enta | XXXXXXX                                                                                                    |
| UF)  | O Convertir a \$ >> \$ 57.342 (UF al 23/04/2020: \$28.670,68)   El monto máximo se guardará en UF. Monto 0 es igual a Sin Tope Máximo. |
| mo   | PAC CONFUTURO                                                                                                    |

Selecciona la **cuenta** que a la que inscribirás el PAC

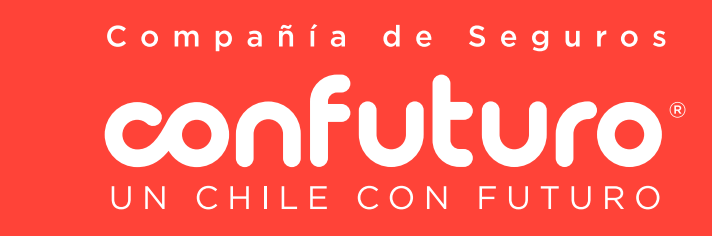

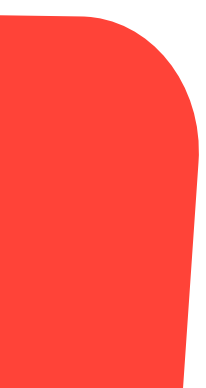

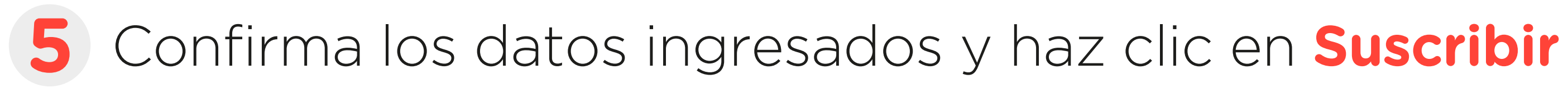

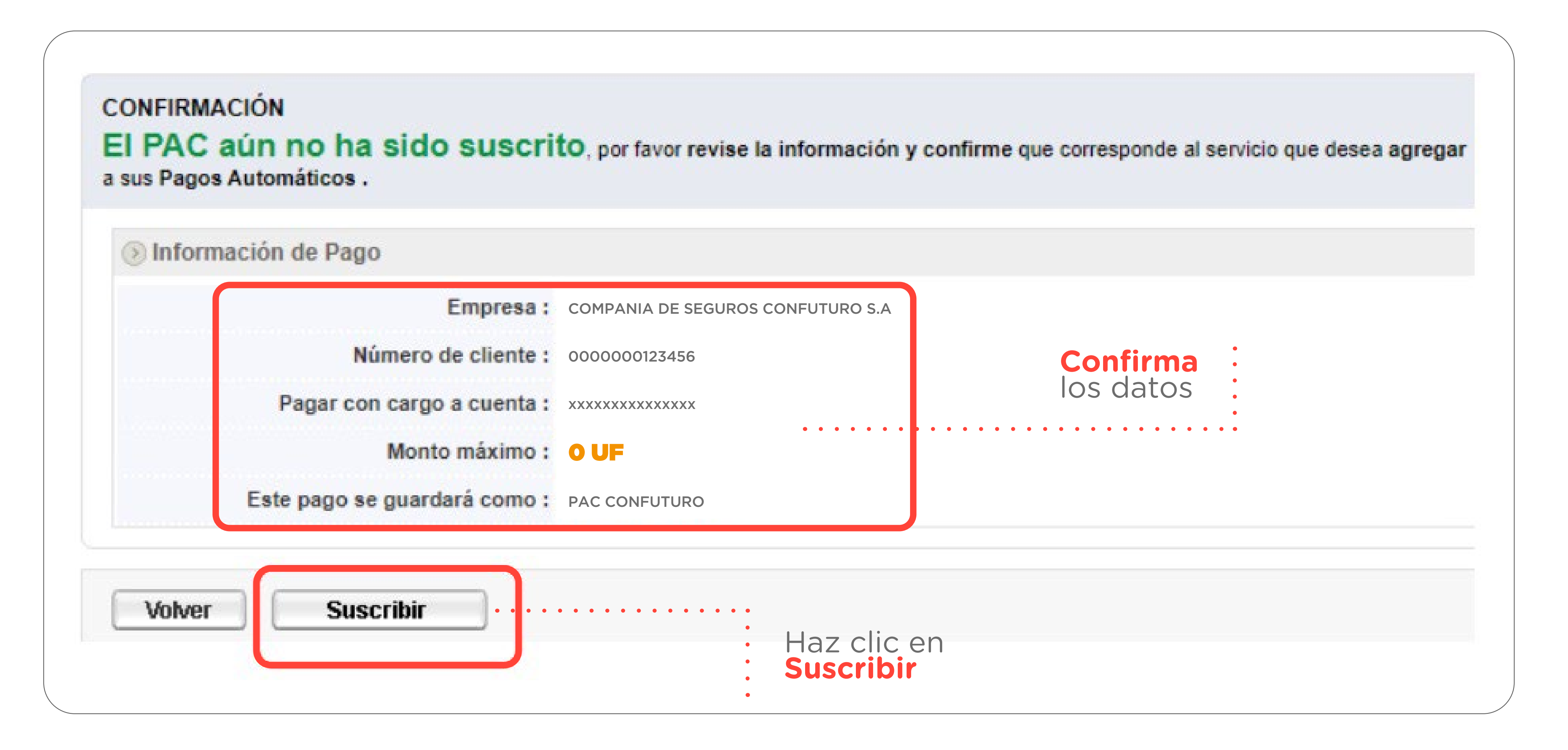

Compañía de Seguros confuturo UN CHILE CON FUTURO

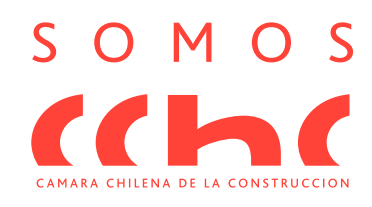

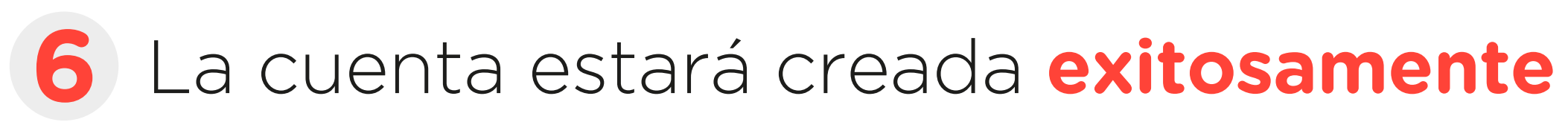

### SUSCRIPCIÓN DE PAC Usted ha completado la suscripción del siguiente PAC: COMPROBANTE N° XXXXXXX Empresa COMPANIA DE SEGUROS CONFUTURO S.A . Número de cliente 000000123456 Pagar con cargo a cuenta Monto máximo : **OUF** Usted puede eliminar este PAC en cualquier momento desde la página de Pago Automático de Cuentas

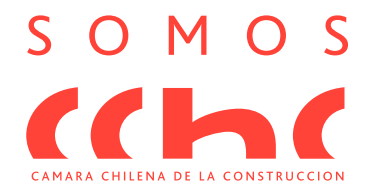

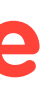

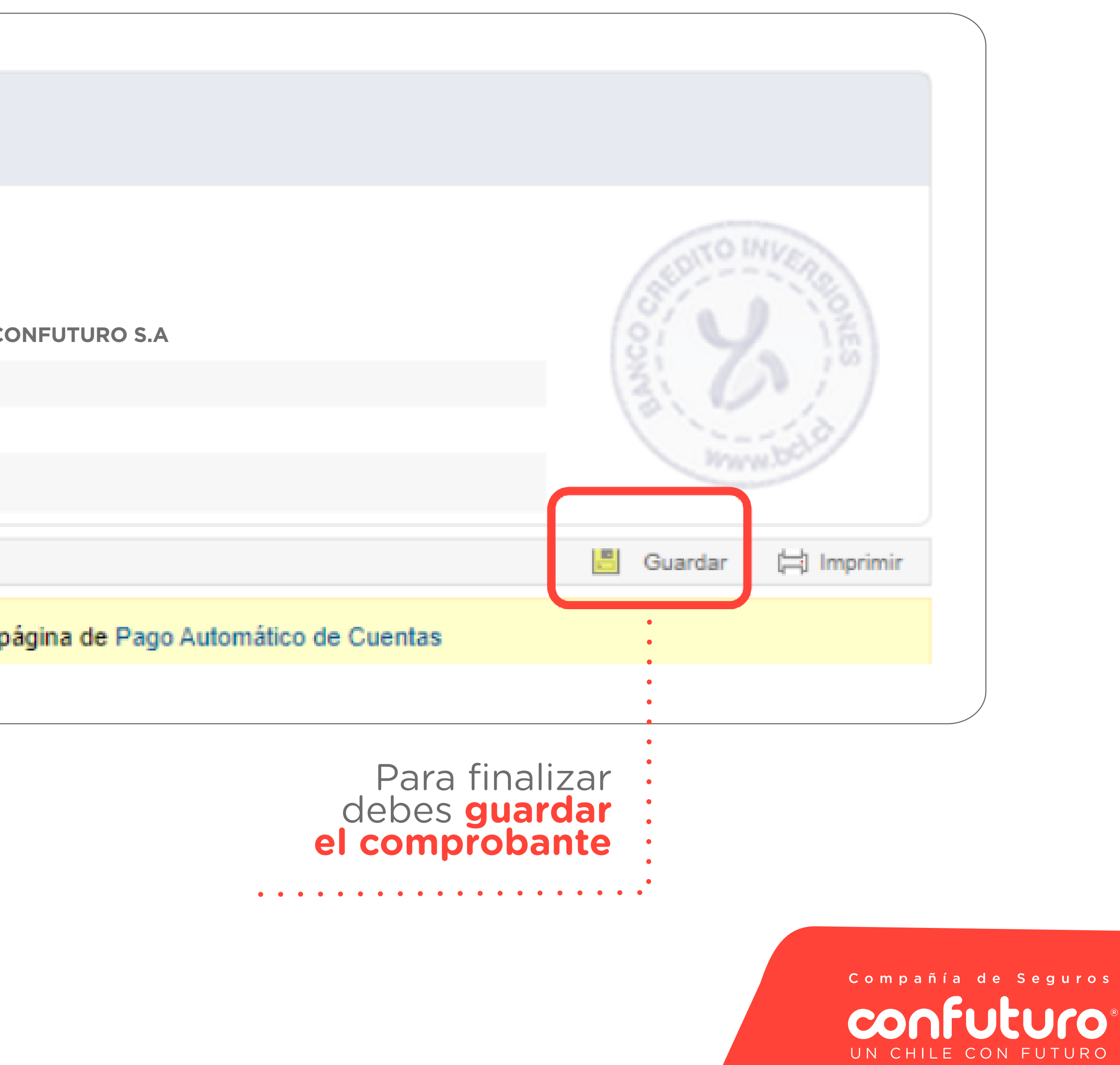

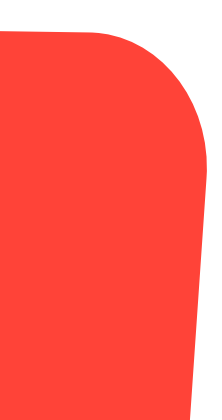